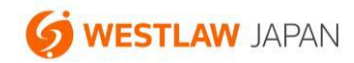

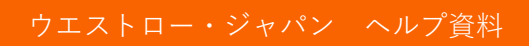

## パスワードを変更する手順

更新: 2022年4月20日

この資料は、ウエストロー・ジャパンのパスワードを変更する手順をご説明します。

<注意事項>

- 「IP 代替 ID」契約のお客様は、管理者モードに変更すると、手順 2.の「パスワードの変更」リンク が表示されます。管理者モードの詳細につきましては、管理者の方から、カスタマーサポートセンタ ーまでお問い合わせください。
- IP アドレスで認証する契約形態のお客様は、パスワードの設定・変更の作業は発生いたしません。

カスタマーサポート お問い合わせフォーム:https://www.westlawjapan.com/serv/support/ フリーダイヤル:0120-100-482(平日 9:00-18:00) E-mail:support@westlawjapan.com

パスワードの変更手順

1. 製品にログイン後、画面上部の「個人設定」をクリックします。

「IP 代替 ID」契約のお客様は、この画面で管理者モードに変更して「パスワードの変更」リンクを表示させます。

| )A/a atlaw lawaw                                                                                                    | その他のWestlawサービス 🔘                                                                                                | ◎ブックマーク 🔍 検索履歴 🎧 アラー               | 第個人設定 のヘルブ 含お問い合わせ ほログアウト                             |
|----------------------------------------------------------------------------------------------------|----------------------------------------------------------------------------------------------------|------------------------------------|-------------------------------------------------------|
| westlaw Japan                                                                                                    | ム判例法令                                                                                                    | 審決等 書籍/雑誌                          | 文献情報 ニュース記事 出版社別                                      |
| 🔒 さん。 ようこそウエストロー・ジャパンヘ                                                                                                    |                                                                                                    | 8 8 .                              | 文字サイズ 小 中 ⊼                                           |
| ー括横断検索: <u>すべてのコンテンツを一括で</u> 補<br>検索対象: ☑判例 ☑法令 ☑審決等 ☑書舗                                                                       | 断検索できます<br>■/雑誌 ☑文献情報 ☑ニュース記事                                                                                    | <br>₽                              | <u>検索</u><br>表記の抵れを含む ()                              |
| 注目の機能                                                                                                    | 収録コンテンツ更新情報                                                                                                    |                                    | パートナーサイト                                              |
| 法改正の確認と監視認定はこちら         法令アラートセンター>>>           最新60日以内の判例はこちら         判例Express>>           法令の公布・施行状況はこちら         法令力レンダー>>> | 【最新収録状況 令和4年4月19日】<br>詰»《文献情報》更新しました。<br><u>収録準備中の法令</u> (月2回更新)<br><u>■法令の解説記事</u> (令和4年4月4)<br>『【論説】令和3年民法・不動詞 | <判例» <<br>、法令» <書籍/雑 ^<br>目更新)<br> | ● 有斐樹 <u>*/ライン</u><br>データベース<br>ご <sup>要約コンテンツ▼</sup> |
| ウエストロー・ジャバンからのお知らせ<br>【クイックレファレンスガイド】   【利用規約】                                                                                 | 国庫帰属法の解説(5・完)』 N<br>■判例情報 (令和4年4月20日更新<br>【最新収録判例】 令和4年4月1                                                       | IBL1214号<br>f)<br>8日 最高裁第二小法廷 判    | Compliance Learning                                   |

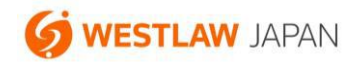

2. 個人設定画面で「パスワードの変更」をクリックします。

| 14/ ··· ·          |            | その他 | のWestlawサービス 🖸 | ピップックマーク | 🔍 検索履歴 🍚 アラート | 警惕人設定 🔞 ヘル | レフ 宮お問い合わせ 全ログアウト |
|--------------------|------------|-----|----------------|----------|---------------|------------|-------------------|
| Westlaw Japan      | <b>ホーム</b> | 判例  | 法令             | 審決等      | 書籍/雑誌         | 文献情報 二     | ニュース記事 出版社別       |
| <u> ホーム</u> > 個人設定 |            |     |                |          |               |            | 文字サイズ 小 中 🕅       |
|                    |            |     |                |          |               |            |                   |
|                    |            |     |                |          |               |            |                   |
| 契約內容               |            |     |                |          |               |            |                   |
| パフロードの広告           |            |     |                |          |               |            |                   |
| AAD-NOge           |            |     |                |          |               |            |                   |
| ユーザーオプション          |            |     |                |          |               |            |                   |
| <u>75-1-</u>       |            |     |                |          |               |            |                   |
| ブックマーク             |            |     |                |          |               |            |                   |
|                    |            |     |                |          |               |            |                   |
| 検索履歴               |            |     |                |          |               |            |                   |
| アラート等の使用方針         |            |     |                |          |               |            |                   |
|                    |            |     |                |          |               |            |                   |
|                    |            |     |                |          |               |            |                   |
|                    |            |     |                |          |               |            |                   |
|                    |            |     |                |          |               |            |                   |

3. 現在のパスワードと、新しいパスワードを入力して「送信」をクリックします。新しいパスワードは 確認のため2回入力します。

| Westlaw Japan |                                                         |
|---------------|---------------------------------------------------------|
| パスワードを変更する    | ユーザーID:                                                 |
|               | 現在のパスワード:<br>新しいパスワード:<br>パスワードの確認:<br>(半角英数字6から50文字以内) |
|               | (法信)(キャンセル)                                             |

- 4. パスワードの変更が完了して次の画面が表示されますので、確認のため、「今すぐログイン」をクリッ
  - クします。

| Westlaw Janan | その他のWestlawサービス © ブックマーク                 | ◎ 検索履歴 🕼 アラート 💱 個人設定 📦 ヘルプ 🖀 お問い合わせ 🛃 ログアウト |
|---------------|------------------------------------------|---------------------------------------------|
| westlaw Japan | ホーム 利例 法令 審決等                            | 書籍/雑誌   文献情報   ニュース記事   出版社別                |
| パスワードを変更する-確認 |                                          |                                             |
|               |                                          |                                             |
|               |                                          |                                             |
|               | パスワード変更の確認                               |                                             |
|               | パスワードの変更が完了しました。                         |                                             |
|               |                                          |                                             |
|               | <u>今すぐログイン</u>                           |                                             |
|               |                                          |                                             |
|               | [OnePassでWestlawiapanにログインしている方へ]        |                                             |
|               | パスワードが変更されると、それ以前に登録済みのWestlawJapan製品登録  | 泉キーも無効となります。                                |
|               | OnePassへWestlawJapanの製品登録キーを登録しなおしてください。 |                                             |
|               | → <u>計してはこりり</u>                         |                                             |
|               |                                          |                                             |
|               |                                          |                                             |

 ログイン画面で、ユーザーIDと、新しいパスワードを入力して「ログイン」クリックします。この時、 パスワード入力欄に「●●●●●●●●●」のように表示されている場合、古いパスワードが残ってい る可能性がありますので、それを削除して新しいパスワードを入力します。

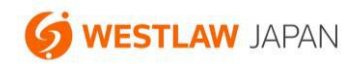

| Westlaw Ja                | pan                                      | その他のWestlawサービス <b>り</b>                                                                                                    | ▶ ブックマーク Q 検索履歴 🎧 アラート 🎕 個人設定                                                                                                    | 2 🔞 ヘルフ 🖀 お問い合わせ 🛃 ログアウト                        |
|---------------------------|------------------------------------------|----------------------------------------------------------------------------------------------------|----------------------------------------------------------------------------------------------------|-------------------------------------------------|
| ログイン                      |                                          |                                                                                                    |                                                                                                    |                                                 |
| ユ <b>ーザ</b> ー ID<br>バスワード | ✓ パスワードを保存する ■最後に閲覧していた文書に戻る パスワードを忘れた場合 | ◆ <b>重要なお知</b><br>製品の <u>ブライバシー</u><br>◆ Information<br>WestlawJapanでO<br><u>OnePass</u> )<br><u>「旬田商事法務」</u> :<br>2019年10月1日<br>オンライン未収録の | 5世<br><u>-ポリシー</u> が新しくなりました。<br>nePassが利用可能となりました。 ( <u>OnePass</u><br>を最新号から収録1 ※<br>より公益社団法人商事法務研究会の『旬刊商号<br>D最新号については雑誌本体を送付します。 | ▲<br><u>sご利用業内   ログイン with</u><br>■法務』がご利用できます。 |
|                           | *                                        | INBL         1資料版           株式会社商事法         利用できます。オン           (こ、最新号について、         ※即が付いたコンテン                                             | <u>協事法務」を最新与から収録!</u><br>多発行の『NBL』及び『資料版/商事法務』が<br>シライン収録までのタイムラグを原則として23<br>ては雑誌本体を送付するサービスを開始します<br>ッツのご利用にはオジョン文例のお申込みが必要になりま     | 最新号発行の2週間後からご<br><br><br>,<br>,<br>,<br>,       |

6. 正常にログインすることが出来ましたらパスワード変更は完了です。